## ¿Sabes cómo configurar tus tarjetas de crédito/débito VISA de Grupo Promerica en Garmin Pay?

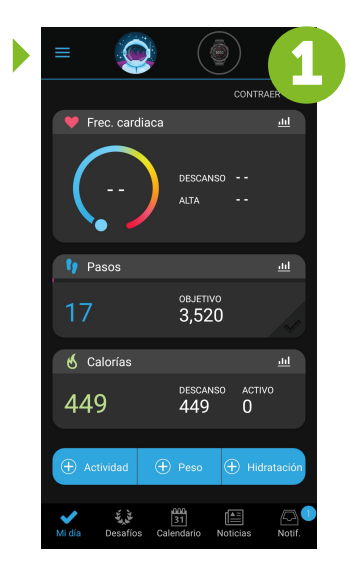

**Ingresa a la aplicación Garmin en tu celular**, debes de tener cerca tu dispositivo Garmin Una vez en tu app ingresa a tu perfil

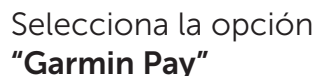

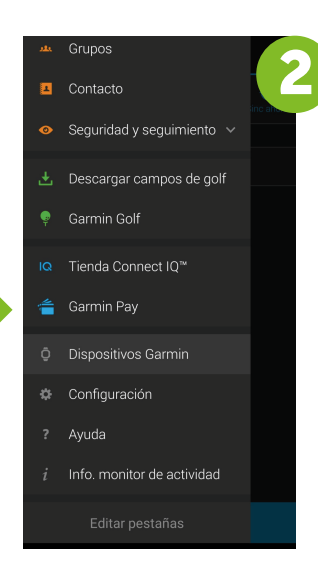

|     | ÷    | Tarjeta de crédito/débito | - 3    |
|-----|------|---------------------------|--------|
|     | VISA | Visa                      |        |
|     |      | Mastercard                |        |
|     | ۰    | Maestro                   |        |
|     |      | Discover                  |        |
|     |      |                           |        |
|     |      |                           |        |
|     |      |                           |        |
|     |      |                           |        |
|     |      |                           |        |
|     |      |                           |        |
| ام2 |      |                           | iá α V |

**Selecciona la opción VISA** para comenzar el registro de tu tarjeta VISA

## Ingresa las informaciones de la tarjeta de crédito/débito

VISA Promerica que deseas agregar.

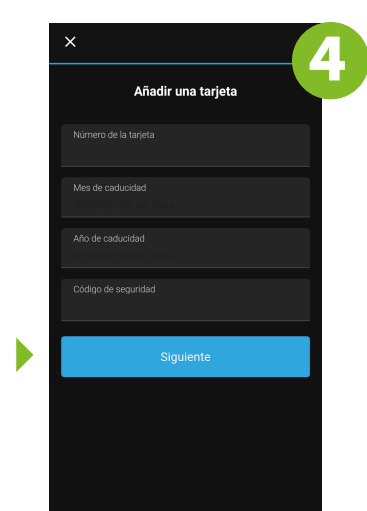

| ×                                    |
|--------------------------------------|
| Añadir una tarjeta                   |
| 2389                                 |
| Nombre en la tarjeta<br><b>BRuiz</b> |
| Calle<br>Guatemala                   |
| Ciudad<br>Guatemala                  |
| País<br>Guatemala                    |
| Región<br>Guatemala Department       |
| Código postal<br>01010               |
| Enviar                               |
|                                      |

Registra tus datos personales

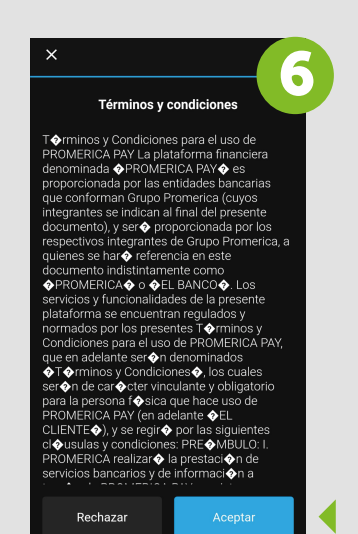

**Lee y acepta los** "Términos y condiciones" **Recibirás un código** de Grupo Promerica a través de un mensaje de texto

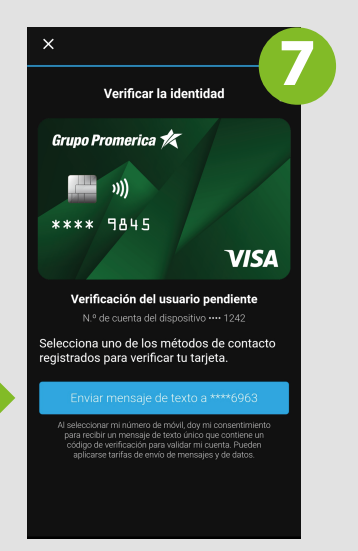

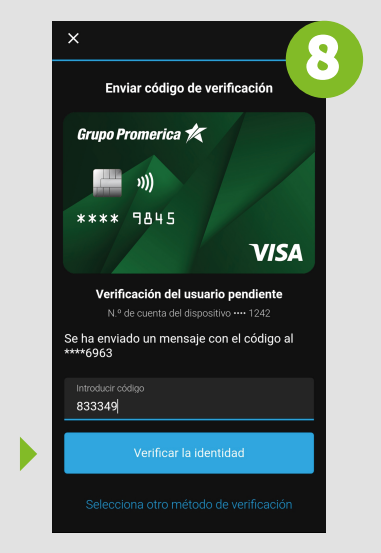

Por seguridad, Garmin solicitará verificar el código

## ¡Listo! Ya puedes realizar tus pagos a través de Garmin Pay

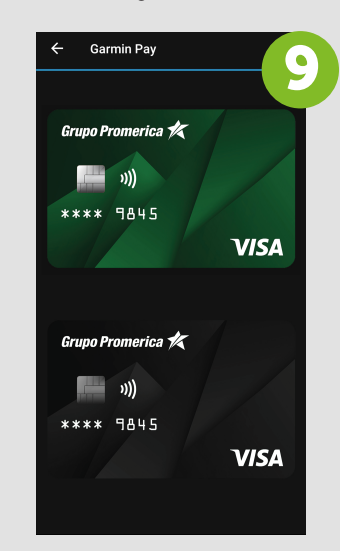

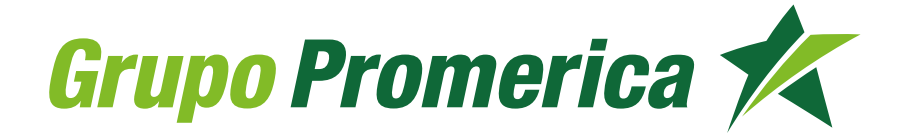

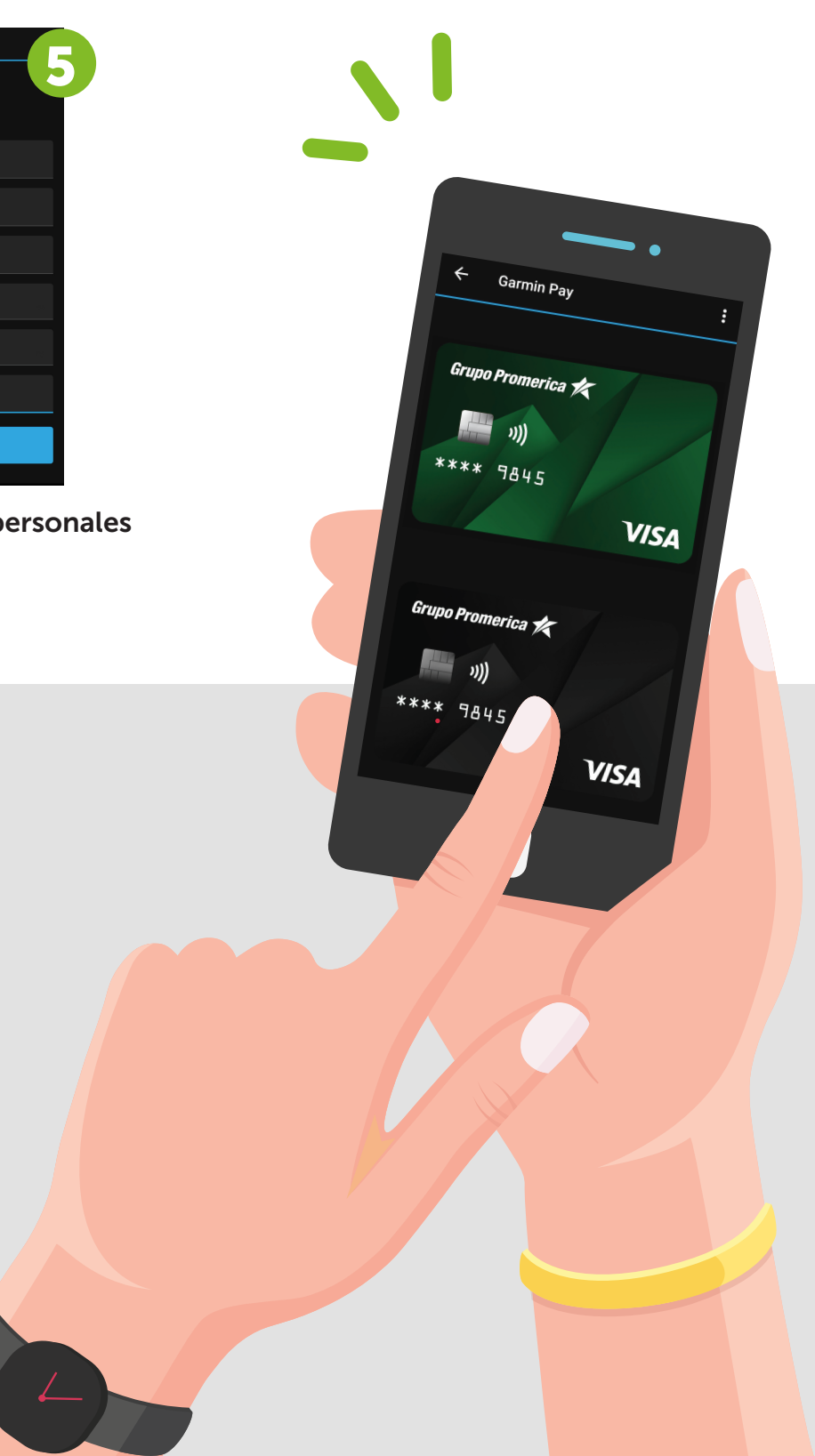